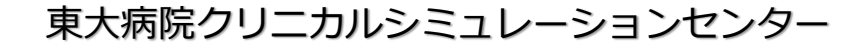

- 1、利用対象者と利用時間について
- 2、利用方法について -- 事前予約と当日利用(予約なし)-
- 3、事前予約の全体の流れについて
- 4、会員登録の流れについて
- 5、会員の種別について
- 6、予約確定までの流れについて
- 7、事前予約の注意事項について
- 8、事前予約による利用当日(前日)の流れについて
- 9、クリニカルシミュレーションセンター利用ルール

東大病院クリニカルシミュレーションセンター

## 1、利用対象者と利用時間について

2021年9月更新

#### 【利用対象者】

(1) 医学部附属病院の教職員 (2) 医学部・医学系研究科の教職員と学生(3) その他、センター長が適当と認めた者

#### 【利用時間:7時00分~21時】

| 通常利用時間<br>(窓口受付) | 平日 8時30分~17時00分                 |
|------------------|---------------------------------|
| 時間外利用時間          | 平日 7時00分~8時30分<br>17時00分~21時00分 |
|                  | 土曜日・日曜日・祝日<br>年末年始休業等 病院が定める休日  |

※「時間外利用」を希望する場合には、事前予約の上、 当日(休日利用の場合は直前の平日)の13時~17時の間に受付が必要です。

## 2、利用方法について -- 事前予約と当日利用(予約なし)-

2021年9月更新

#### <u>【シミュレーション室(大)・(小)・(病床)】</u>

→「事前予約」必須 ※予約の詳細については、「予約のまで流れについて」以下をご参照ください。

#### <u>【シミュレーション室(手技)】</u>

→「当日利用」または「事前予約」にて利用可能

#### 「当日利用」の場合、会員登録や事前予約は不要です。

平日9時~17時に入院棟B棟14階クリニカルシミュレーションセンター事務室で受付をしてください。

※「当日利用」の場合、利用状況によっては、ご利用いただけない場合がございます。 当日の事前予約利用状況はクリニカルシミュレーションセンターHPの予約表より ご確認いただけます。

実習等で利用する日時が確定している場合、または、時間外に利用する場合は 「事前予約」をお取りください。

### 3、事前予約の全体の流れについて

2021年9月更新

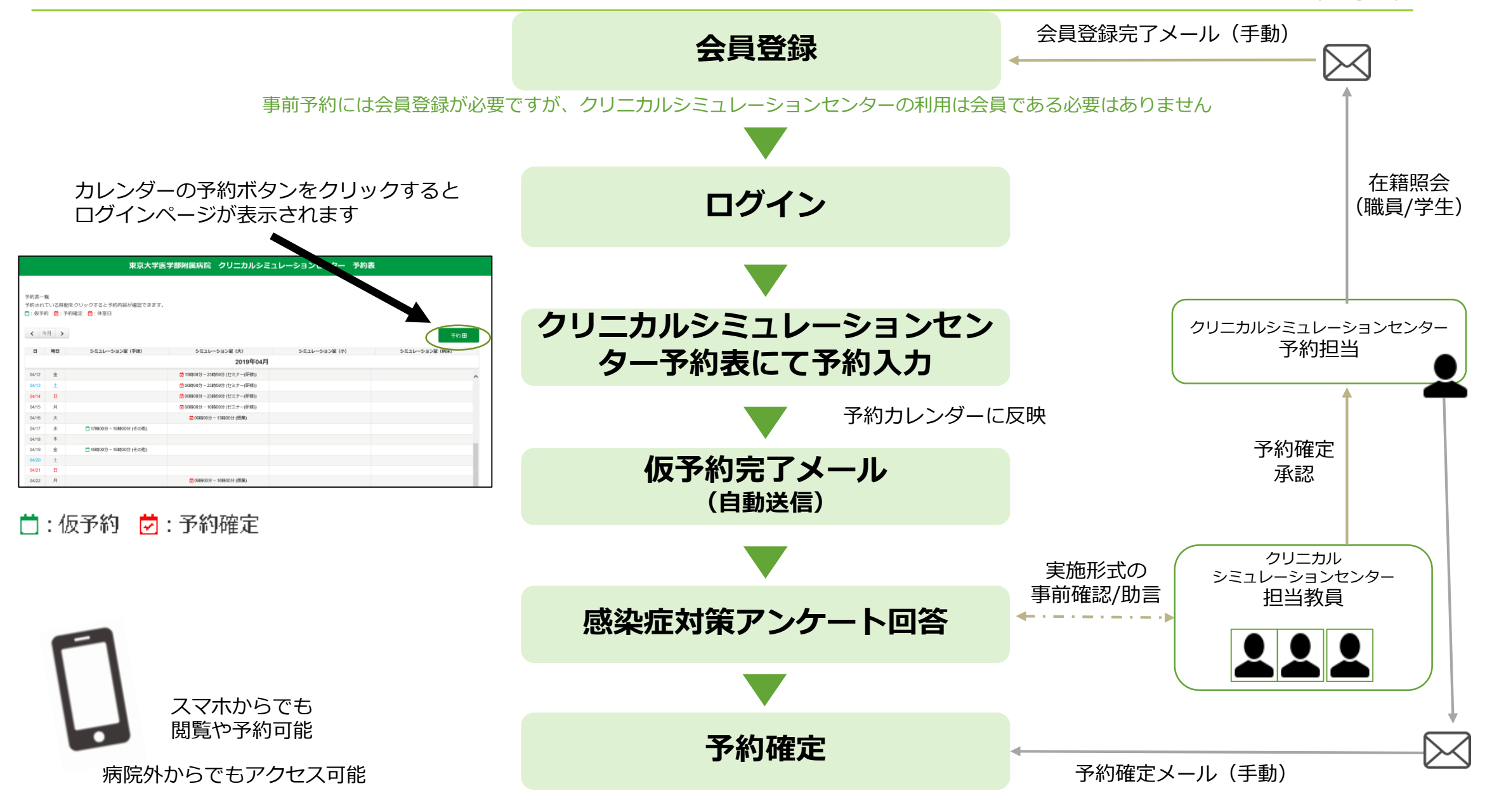

# 4、会員登録の流れについて

2021年9月更新

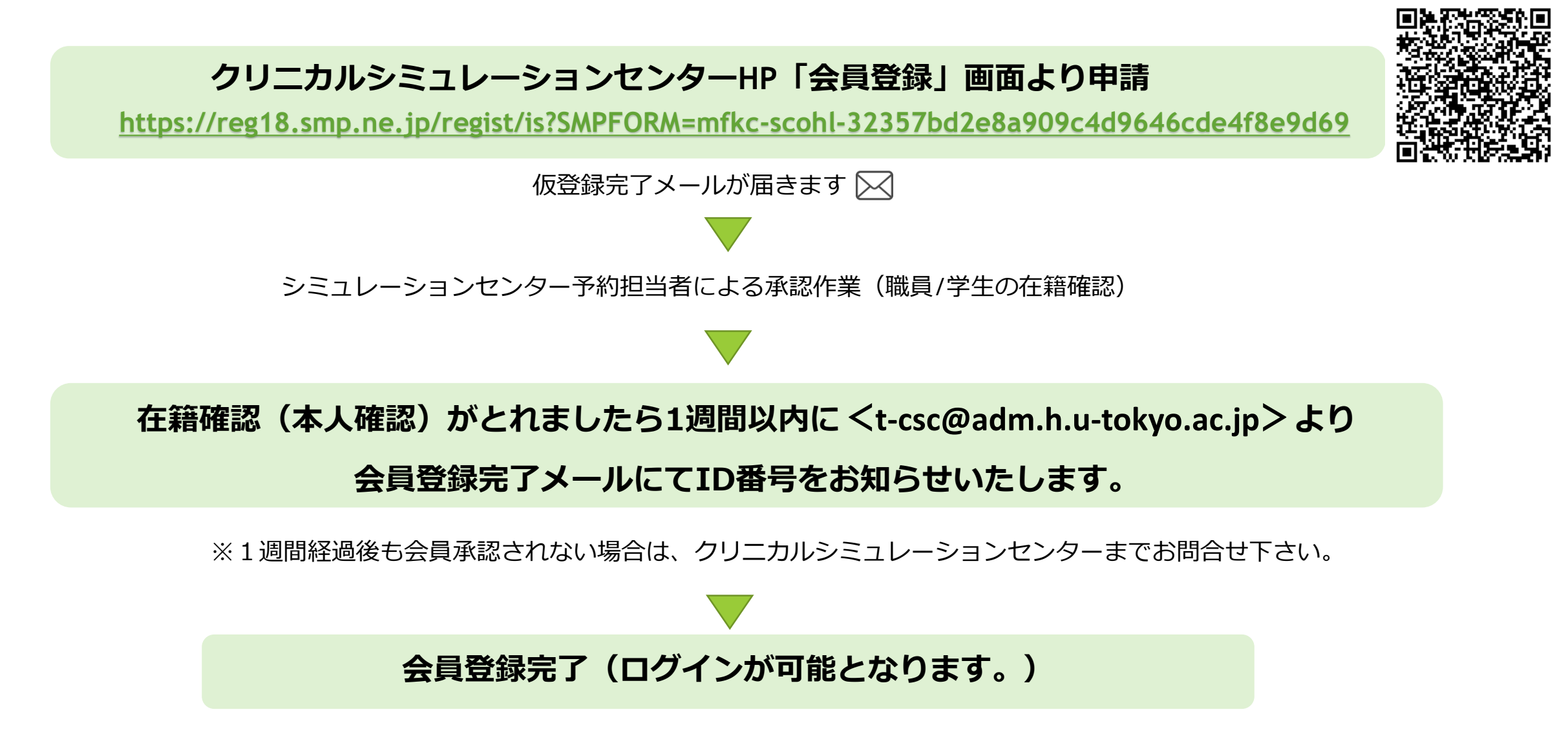

※事前予約には会員であることが必要ですが、クリニカルシミュレーションセンターの利用は会員である必要はありません 5

## 5、会員の種別について

2021年9月更新

| 会員種別 | 有効期限                                                                                                    | 利用目的                                                         |
|------|----------------------------------------------------------------------------------------------------|--------------------------------------------------------------|
| 個人会員 | <mark>IDを取得された年度の3月末が有効期限になります。</mark><br>IDが削除された場合は、<br>「新規会員登録」より再度会員登録をお願いします。                                                                                                    | IDを個人のみで利用<br>(自習・授業を目的とする場合)                                |
| 団体会員 | <ul> <li>団体会員に有効期限はありません。</li> <li>異動等で担当者変更の際は、メールにて変更手続きをお願いします。</li> <li>【宛先】クリニカルシミュレーションセンター <t-csc@adm.h.u-tokyo.ac.jp></t-csc@adm.h.u-tokyo.ac.jp></li> <li>【件名】「診療科(部)会員登録内容変更」</li> <li>【本文】①会員ID、②変更希望内容</li> </ul> | 1つのIDを同じ診療科(部)・<br>センター内で利用<br>(診療科(部)・センター内の勉強会、<br>研修行う場合) |

※事前予約には会員であることが必要ですが、クリニカルシミュレーションセンターの利用は会員である必要はありません 6

# 6、予約確定までの流れについて

2021年9月更新

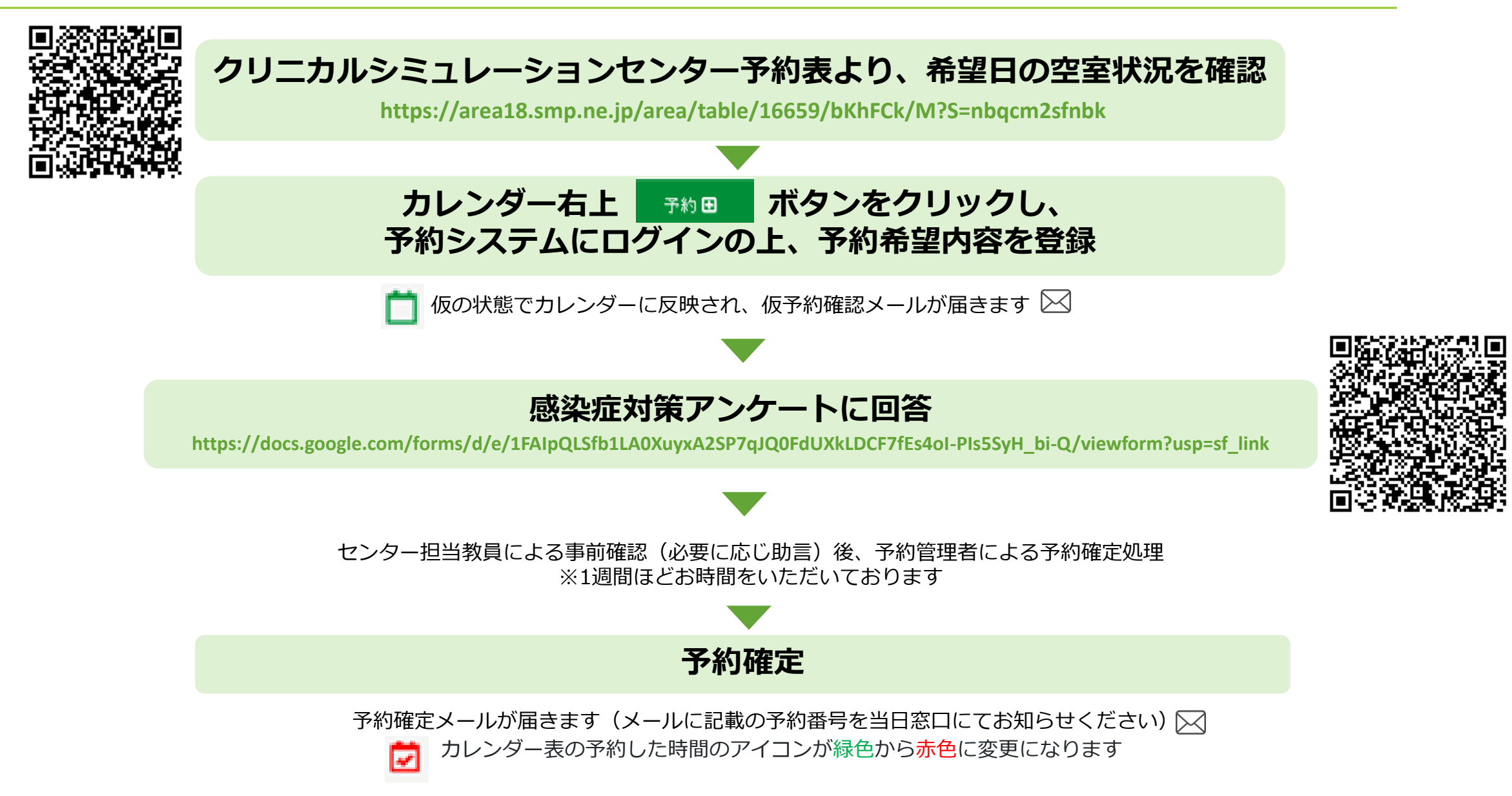

# 7、事前予約の注意事項について

2021年9月更新

- ・複数日を予約する場合であっても、予約は1日単位で入力してください。
- ・一部が既に予約されている場合は、エラーが出ます。改めて終了時間を選択してください。
- ・<u>年度内での予約をお願いします。</u> (例) 2021年度の場合、2022年3月末まで予約可能 ※2022年4月以降の予約については、2022年1月末から仮予約を開始します。
- ・予約確定後に<u>キャンセルする場合は、メールにてクリニカルシミュレーションセンターまで必ず</u> <u>ご一報ください。</u>

利用当日に受付にて<u>予約番号</u>をお知らせいただく必要がございます。 予約番号は、以下の2つの方法でご確認いただけます。 ①予約確定メール

②クリニカルシミュレーションセンター予約表 より予約された時間をクリック

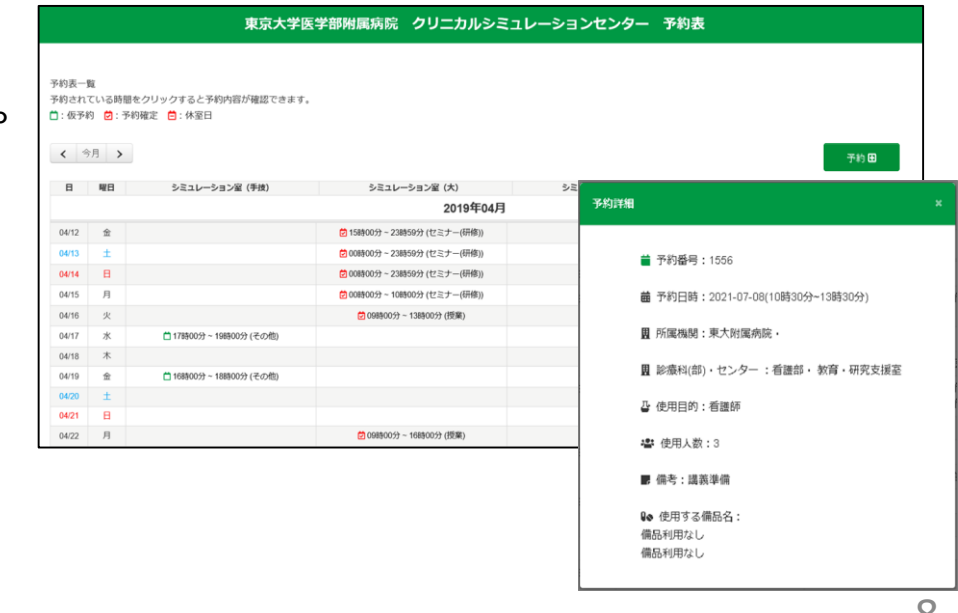

# 8、事前予約による利用当日(前日)の流れについて

2021年9月更新

#### 当日予約時間前に、クリニカルシミュレーションセンター事務室(入院棟B棟14階)にて受付

- 1.「予約番号」をお伝えください。
- 2. カードキー(鍵)貸出台帳の記入
- 3. カードキーと要提出書類2点の受け取り
  - ・「使用報告書(実施報告書)/ アンケート」
  - ・「COIVID-19チェックリスト」(参加者1人につき1枚記入)
- ※<u>土曜日曜祝日の時間外利用</u>の場合 :<u>前日の17時までに事前受付</u>をお願いします。

※平日の17時以降の時間外利用の場合:利用当日の17時までに事前受付をお願いします。

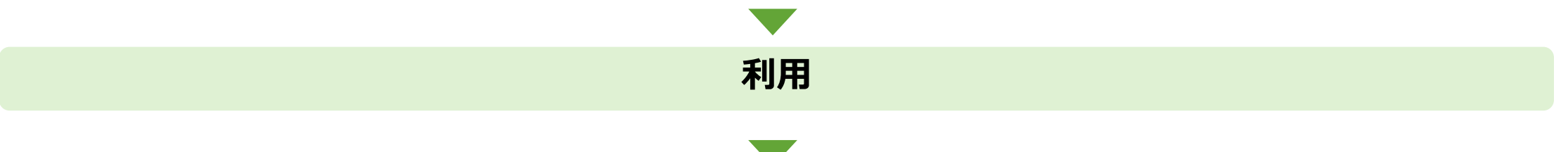

①カードキー(鍵)貸出台帳に返却時間の記入、②カードキーの返却、③要提出書類2点の提出

- 【提出先】・平日日中利用時:17時までにクリニカルシミュレーションセンター事務室窓口へ
  - ・時間外利用時:シミュレーション室内 返却・提出BOX(黄色のファイルBOX)へ ※時間外利用の場合、①はセンター事務が代理記入させていただきます。

### 9、クリニカルシミュレーションセンター利用ルール

2021年9月更新

#### クリニカルシミュレーションセンター内の備品(シミュレーター、医療材料等)は 室外への持ち出し厳禁

クリニカルシミュレーションセンター内の飲食、喫煙、火器の使用は厳禁

シミュレーター等の破壊、汚損がないようご留意下さい。 不具合があった場合や、使用中の破損・変形・傷などが発生した場合は、使用報告書に詳細を記載 するとともに、必ずクリニカルシミュレーションセンター教員・職員にお知らせ下さい。

利用後は、機器の電源OFF、整理整頓(シミュレーター、テーブルや椅子の現状回復など) をお願いします。使用した針等の消耗品は、分別廃棄にご協力下さい。

退出前に、空調と照明のスイッチを切り、ドアと窓の施錠をご確認下さい。